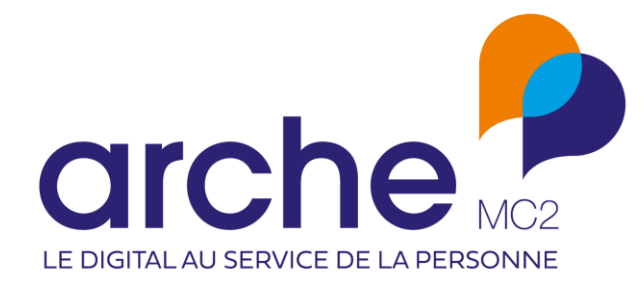

DIFFUSION RESTREINTE

# Viesion Mise à jour mars 2023

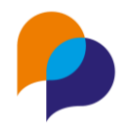

# Historique du document

| Version | Date       | Rôle      | Acteur | Commentaires |
|---------|------------|-----------|--------|--------------|
| 1       | 21/02/2023 | Rédacteur | RST    |              |

## Sommaire

| 1. | ŀ   | Accue  | əil                                                                             | 5              |
|----|-----|--------|---------------------------------------------------------------------------------|----------------|
|    | 1.1 | W      | /idget                                                                          | 5              |
|    | 1   | 1.1.1  | Nouveau Widget « Ma file active de référent hors dispositif »                   | 5              |
| 2. | F   | Partic | ipants                                                                          | 5              |
|    | 2.1 | Li     | ste des participants                                                            | 5              |
|    | 2   | 2.1.1  | Amélioration de l'identification de doublon à la création                       | 5              |
|    | 2   | 2.1.2  | Enregistrement de recherche : coche multiple sur toutes les pages               | 6              |
|    | 2   | 2.1.3  | Affichage des référents                                                         | 6              |
|    | 2.2 | Re     | ésumé                                                                           | 7              |
|    | 2   | 2.2.1  | Visibilité des mises en relation sur le résumé                                  | 7              |
|    | 2.3 | Id     | entité                                                                          | 7              |
|    | 2   | 2.3.1  | Distinction du sexe et de la civilité                                           | 7              |
|    | 2.4 | Di     | spositif                                                                        | 8              |
|    | 2   | 2.4.1  | Rattachement d'étape a postériori                                               | 8              |
|    | 2   | 2.4.2  | Date de fin d'accompagnement : proposition de fermeture du dossier              | 8              |
|    | 2.5 | Er     | ntretien                                                                        | 9              |
|    | 2   | 2.5.1  | Suppression depuis la liste                                                     | 9              |
|    | 2   | 2.5.2  | Rappel par SMS : classement des modèles                                         | 10             |
|    | 2.6 | Pa     | arcours                                                                         | 10             |
|    | 2   | 2.6.1  | Frise : ajout des mises en relation                                             | 10             |
|    | 2   | 2.6.2  | Ajout d'un entretien en même temps que l'étape : prise en compte de l'utilisate | ur connecté 11 |
|    | 2.7 | Di     | fficulté                                                                        | 11             |
|    | 2   | 2.7.1  | Difficulté liée avec des étapes et des orientations                             | 11             |

#### Viesion – Mise à jour 03/2023

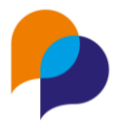

|    | 2.8 | Note    | 2                                                                                                | 12 |
|----|-----|---------|--------------------------------------------------------------------------------------------------|----|
|    | 2.8 | 3.1     | Visibilité d'une note : pas de choix par défaut                                                  | 12 |
| 3. | St  | ructui  | res                                                                                              | 12 |
|    | 3.1 | Rech    | nerche                                                                                           | 12 |
|    | 3.1 | 1.1     | Amélioration de la recherche par raison sociale                                                  | 12 |
|    | 3.1 | L.2     | Edition de la liste : précision sur le titre d'une colonne                                       | 12 |
| 4. | Op  | pératio | ons                                                                                              | 13 |
|    | 4.1 | Liste   | e des opérations                                                                                 | 13 |
|    | 4.1 | L.1     | Edition de la liste des opérations                                                               | 13 |
|    | 4.1 | 1.2     | Recherche : classification opérationnelle                                                        | 13 |
|    | 4.2 | Desc    | cription                                                                                         | 13 |
|    | 4.2 | 2.1     | Mise en forme des textes et des retours à la ligne                                               | 13 |
|    | 4.2 | 2.2     | Nouveau champ « Modalités de positionnement »                                                    | 14 |
| 5. | Of  | fres (  | d'emploi)                                                                                        | 15 |
|    | 5.1 | Rech    | nerche des offres                                                                                | 15 |
|    | 5.1 | L.1     | Edition de la liste des offres                                                                   | 15 |
| 6. | Εv  | /ènem   | ents                                                                                             | 15 |
|    | 6.1 | Déta    | ail d'un évènement                                                                               | 15 |
|    | 6.1 | L.1     | Duplication d'évènement                                                                          | 15 |
| 7. | Ins | stance  | es                                                                                               | 16 |
|    | 7.1 | Insc    | ription des participants                                                                         | 16 |
|    | 7.1 | l.1     | Fermer l'inscription des participants                                                            | 16 |
| 8. | Ag  | genda   |                                                                                                  | 17 |
|    | 8.1 | Part    | age d'agenda                                                                                     | 17 |
|    | 8.1 | l.1     | Visualisation multi agenda                                                                       | 17 |
|    | 8.2 | Rapı    | port                                                                                             | 18 |
|    | 8.2 | 2.1     | Liste des entretiens du collaborateur : ajout du lieu                                            | 18 |
| 9. | Inf | focent  | tre                                                                                              | 18 |
| 9  | 9.1 | Aler    | te                                                                                               | 18 |
|    | 9.1 | 1.1     | Nouvelle alerte « Participants avec une difficulté en cours »                                    | 18 |
| 9  | 9.2 | Rap     | ports                                                                                            | 19 |
|    | 9.2 | 2.1     | Recherche de rapports                                                                            | 19 |
|    | 9.2 | 2.2     | Evolution du rapport « Liste des mises en relation »                                             | 19 |
|    | 9.2 | 2.3     | Liste des participants : nouvel axe « avec difficulté » : ajout des étapes et orientations liées | 19 |
|    | 9.2 | 2.4     | Tableau d'activité : ajout de colonnes                                                           | 20 |
|    | 9.2 | 2.5     | Nouveau rapport « Impact d'événement »                                                           | 20 |

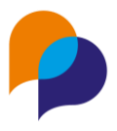

| 9.2.6 E |       | 5     | Bilan intégré : prise en compte des caractéristiques « oui/non » | 21 |
|---------|-------|-------|------------------------------------------------------------------|----|
| 10.     | Tabl  | leau  | de bord                                                          | 22 |
| 1       | 0.1   | Accè  | es aux autres tableaux de bord                                   | 22 |
|         | 10.1. | .1    | Nouveau profil d'accès aux tableaux de bord                      | 22 |
| 1       | 0.2   | Mise  | es en relation                                                   | 23 |
|         | 10.2. | .1    | Accès au rapport « Liste des mises en relation »                 | 23 |
| 1       | 0.3   | Entre | etien                                                            | 23 |
|         | 10.3. | .1    | Saisie par lot : aide pour distinguer les homonymes              | 23 |
| 11.     | Outi  | ils   |                                                                  | 23 |
| 1       | 1.1   | SMS   |                                                                  | 23 |
|         | 11.1. | .1    | SMS par lot – nombre de caractères                               | 23 |
|         | 11.1. | .2    | Paramétrage du nombre de participants                            | 24 |
| 1       | 1.2   | Fusio | on de doublons de participants                                   | 25 |
|         | 11.2. | .1    | Prise en compte de la date de création                           | 25 |

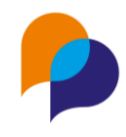

## 1.Accueil

## 1.1 Widget

## 1.1.1 Nouveau Widget « Ma file active de référent hors dispositif »

Il existe déjà deux widgets :

- « Ma file active » (comme référent de parcours)
- « Ma file active de référent d'étape »

Il en existe désormais un troisième : « Ma file active de référent hors dispositif (pré-affectation) ».

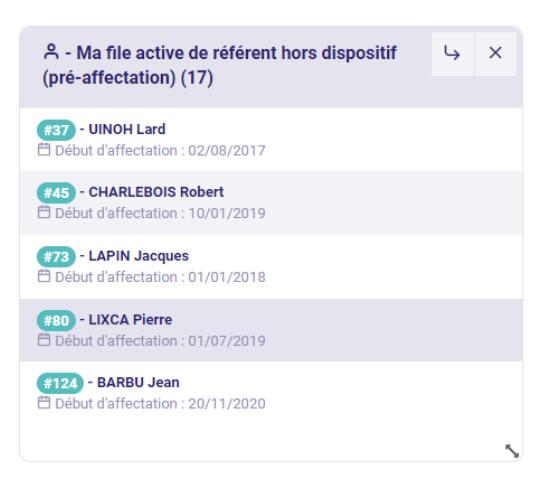

Celui-ci renvoie sur la recherche des participants correspondante.

## 2. Participants

## 2.1 Liste des participants

#### 2.1.1 Amélioration de l'identification de doublon à la création

Lors de la création d'un participant, l'identification des doublons potentiels a été améliorée sur deux points :

- Il n'est plus nécessaire d'avoir saisi les trois éléments comparés (nom, prénom et date de naissance) pour que la vérification se fasse. Si un doublon est identifié avec juste avec la saisie du nom et du prénom, la mention de doublon potentiel s'affiche, sans attendre la saisie de la date de naissance
- La comparaison du nom ou du prénom ne prend pas en compte les espaces, accents ou traits d'union de manière à élargir la recherche sur des différence de saisies.

|                  |              | ሰ → 🖄 Nouveau participant |                                                                 |
|------------------|--------------|---------------------------|-----------------------------------------------------------------|
| 1. IDENTITÉ      | 2. RÉSIDENCE | 3. CARACTÉRISTIQUES       | Suivant × Annuler<br>Attention, risque de doublon               |
| Identité         |              |                           | 000018 - Valérie DU-PÔNT 17/03/1985<br>Accompagnement Global du |
| Nom *            | Dupont       |                           | 20/04/2017 au 03/04/2018                                        |
| Prénom *         | Valerie      |                           |                                                                 |
| Nom de naissance |              |                           |                                                                 |
| Civilité *       | Mme          |                           |                                                                 |
| Sexe *           | Femme        |                           |                                                                 |

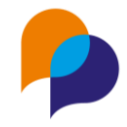

#### 2.1.2 Enregistrement de recherche : coche multiple sur toutes les pages

Lors d'une recherche, le résultat peut contenir plusieurs pages. Lorsqu'il s'agit d'enregistrer le résultat dans une liste de « participants » (pas de « critères »), cocher la case en entête de la liste permet de prendre en compte toutes les pages :

| F | Recherche de participants |                  |        |                  |       |                        |      |                |  |
|---|---------------------------|------------------|--------|------------------|-------|------------------------|------|----------------|--|
|   | Dossier                   | Nom 🖳            | Prénom | Nom de naissance | Sexe  | Situations             | Date | e de naissance |  |
| C | 000006                    | BEDILE           | Céline |                  | Femme | Entrée PLIE Entrée RSA | 11/  | 04/1993        |  |
| C | 000149                    | CLUB             | Jean   |                  | Homme | Entrée PLIE Sortie SAE | 11/  | 04/1963        |  |
|   | 000147                    | COMMENT          | Anne   |                  | Femme | Entrée PLIE Entrée RSA | 11/  | 04/1983        |  |
|   |                           |                  |        |                  |       |                        |      |                |  |
| • | 000096                    | DUPOND           | Renaud |                  | Homme | Entrée PLIE            | 11,  | /04/1973       |  |
| C | 000002                    | DUPONT (archivé) | Serge  |                  | Homme | Entrée PLIE            | 11,  | /04/1973       |  |
|   |                           |                  |        | < 1              | 23    | 4 5 ≻                  |      |                |  |

Ains, lors de l'enregistrement de la recherche des « participants », ce sont l'ensemble de ceux issus de la recherche qui sont mémorisés :

| Enregistrer la recherche |  |
|--------------------------|--|
| Exemple                  |  |
| Critères Participants    |  |

#### 2.1.3 Affichage des référents

Depuis la liste des participants, les référents sont déjà visibles en survolant chaque accompagnement avec la souris.

| Sexe  | Situations                              |                     |
|-------|-----------------------------------------|---------------------|
| Homr  | Réf. de parcours : Michelle<br>HORSE    | ent Global          |
| Homr  | Réf. hors accomp : Jeannette<br>POIRIER |                     |
| Homme | Entrée PLIE Veille Acc                  | compagnement Global |
| Femme | Entrée PLIE Entrée RS                   | SA                  |

Désormais, le dernier référent hors accompagnement est également affiché :

Lorsque le participant ne dispose d'aucun accompagnement, le survol de la colonne « Situation » permet de visualiser le référent hors accompagnement :

| Sexe  | Situations                                        |
|-------|---------------------------------------------------|
| Homme | Prescrit Accompate Réf. hors accomp : Renaud RENO |
| Homme | ſŀ'n                                              |
| Homme | Entrée PLIE Veille Accompagnement Global          |

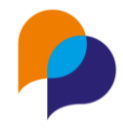

### 2.2 Résumé

#### 2.2.1 Visibilité des mises en relation sur le résumé

Sur l'écran de résumé du participant, une nouvelle boite présente les mises en relation en cours de celui-ci. Un clic sur chacune d'elle permet d'y accéder directement :

| Mises en relation               |           |                          |
|---------------------------------|-----------|--------------------------|
| Référence / intitulé de l'offre | Employeur | Date de mise en relation |
| devesp / Développeur ESP 2866   | MARCHE    | 31/01/2019               |
| 2019-2-MH / Offre électricien   | GAFA SARL | 11/03/2019               |

### 2.3 Identité

#### 2.3.1 Distinction du sexe et de la civilité

Désormais, la saisie de la civilité peut être distinguée du sexe. Lors de la création d'un nouveau participant, le choix de la civilité est possible manuellement.

| Identité            |                |
|---------------------|----------------|
| Nom *               | DUPONT         |
| Prénom *            | Jean           |
| Nom de<br>naissance |                |
| Civilité *          | М.             |
| Sexe *              | Homme          |
| Nationalité         | Non indiqué(e) |

Par défaut, le choix de l'un des deux (sexe ou civilité) va compléter l'autre élément automatiquement lorsqu'il n'est pas déjà saisi.

Ces éléments restent modifiables dans la rubrique identité du participant.

Comme cela était déjà le cas avant que la saisie ne soit distinguée, la civilité reste visible dans les différents rapports (liste des participants, ...) ou modèles de fusion concernés.

### 2.4 Dispositif

#### 2.4.1 Rattachement d'étape a postériori

Actuellement, lors de la saisie d'une étape, si celle-ci est rattachable à un (ou plusieurs) accompagnements du participant, cela se fait automatiquement.

Dans certains cas, par exemple lorsque l'étape est saisie avant l'entrée dans l'accompagnement, il est nécessaire de revenir sur l'étape pour effectuer ce rattachement a posteriori.

Désormais, depuis l'accompagnement, les étapes qui peuvent lui être rattachées (et ne le sont pas déjà) sont présentées pour l'être. Comme depuis une étape, cela prend en compte les dates de l'étape, celles de l'accompagnement, ainsi que les éventuels paramètres de l'opération permettant la saisie d'étapes avant ou après la période de l'accompagnement.

| Entrée            |                     |            |     |          |
|-------------------|---------------------|------------|-----|----------|
| Date de décision  |                     |            |     |          |
| Décision          | Entrée              |            |     | •        |
| Entrée            | 27/02/2023          |            |     |          |
| Critères d'entrée | DELD X              |            |     |          |
| Commentaire       |                     |            |     | 0        |
|                   |                     |            |     |          |
|                   |                     |            |     | "        |
| Etapes à lier     |                     |            |     |          |
| Classification    | Opération           | Début      | Fin | Lier?    |
| Bilan             | Bilan de compétence | 27/02/2023 |     | <b>N</b> |

Ainsi par exemple, lorsque l'entrée est saisie a posteriori de la saisie d'une étape, celle-ci peut être rattachée à l'accompagnement en même temps.

#### 2.4.2 Date de fin d'accompagnement : proposition de fermeture du dossier

Lorsque la date de sortie réelle d'un accompagnement est saisie, Viesion propose à l'utilisateur de fermer en même temps différents éléments du dossiers (étapes, souhaits, difficultés, etc...). Pour cela, il suffit de cocher les cases correspondantes et de cliquer sur OK :

| Clôturer l'accompagnement ?                                                                                                    | ×          |
|----------------------------------------------------------------------------------------------------|------------|
| Fermer les étapes et passages sur convention à la date du 22/02/2023 Fermer les souhaits à la date du 22/02/2023 Fermer les difficultés à la date du 22/02/2023 Fermer les compétences à la date du 22/02/2023 Fermer les conditions d'emploi à la date du 22/02/2023 Cochez les cases et cliquez sur "OK" pour valider vos choix |            |
|                                                                                                    | Annuler OK |

Désormais, Viesion ne propose le dernier choix (celui de mettre une date de fermeture au dossier) que lorsqu'il s'agit de la sortie sur le dernier accompagnement en cours :

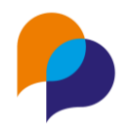

| Clôturer l'accompagnement ?                                                                                                    | ×  |
|----------------------------------------------------------------------------------------------------|----|
| <ul> <li>Fermer les étapes et passages sur convention à la date du 22/02/2023</li> <li>Fermer les souhaits à la date du 22/02/2023</li> <li>Fermer les difficultés à la date du 22/02/2023</li> <li>Fermer les compétences à la date du 22/02/2023</li> <li>Fermer les conditions d'emploi à la date du 22/02/2023</li> <li>Fermer les conditions d'emploi à la date du 22/02/2023</li> <li>Il s'agit de la sortie du dernier accompagnement en cours : également mettre une date de fermeture sur le dossier à la date du 22/02/2023</li> <li>Cochez les cases et cliquez sur "OK" pour valider vos choix</li> </ul> |    |
| Annuler                                                                                                    | эк |

Cela évite de mettre une date de fermeture au dossier par erreur alors qu'il reste encore des accompagnements en cours (notamment dans le cadre d'un multi accompagnement).

**Rappel** : La date de fermeture du dossier ne correspond pas à un archivage du dossier (au sens RGPD du terme ; il y a une fonctionnalité dédiée pour cela). Cette date est modifiable ou peut être retirée depuis la rubrique Identité du participant :

| Date d'ouverture du dossier * | 14/02/2019 |
|-------------------------------|------------|
| Date de fermeture du dossier  | 22/02/2023 |

### 2.5 Entretien

#### 2.5.1 Suppression depuis la liste

Il est désormais possible de supprimer un entretien directement depuis la liste de ceux-ci.

Au survol d'une ligne, le bouton 💼 apparait et permet (après confirmation) de supprimer l'entretien concerné :

| ۸-( | 🚛 - M. Jean MAI                           | RTIN ^                                               |                                                                                                    | retiens |
|-----|-------------------------------------------|------------------------------------------------------|----------------------------------------------------------------------------------------------------|---------|
| Ent | tretiens                                  |                                                      | 104 résultats                                                                                                    | 4₹      |
|     | Date↓₹                                    | Entretien                                            |                                                                                                    |         |
| Ρ   | 24/02/2023<br>11h00<br>© 15 min<br>Prévu  | Suivi - Courrier<br>RENO Renaud (Groupe ABC)         | Bilan daction :<br>Quique elit neque, ullamcorper vel risus interdum, egestas malesuada sem.<br>Donec sodales venenatis justo, sed lobortis libero facilisis nec. Ut ultrices<br>hendreit dolor ait amet biandit. Maecenas tincidunt arcu ipsum, sed<br>scelerisque massa scelerisque sed. Interdum et malesuada fames ac ante<br>Ipsum primis infauchus. Phasellus dui eros, volutata a elefend sit amet,<br>sagittis quis libero. Vivamus ornare commodo scelerisque. | Æ       |
| P   | 14/12/2022<br>16h00<br>③ min<br>A eu lieu | Suivi - Entretien physique<br>AZERTY Jean-Paul (ABC) | Bilan d'action                                                                                                    |         |

**Remarque** : Cette suppression reste impossible lorsque l'utilisateur concerné n'en a pas le droit, notamment lorsque l'agenda de l'utilisateur concerné n'est qu'en consultation. Dans ce cas-là, le bouton est alors grisé et inopérant :

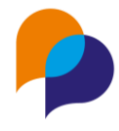

#### 2.5.2 Rappel par SMS : classement des modèles

La liste de choix des modèles de SMS est désormais classée par ordre alphabétique :

| Rappel SMS      |                                                                                                  |  |
|-----------------|--------------------------------------------------------------------------------------------------|--|
| Délai de rappel | Sélectionner un élément                                                                          |  |
| Modèle de SMS   | Sélectionner un élément                                                                          |  |
| Envoi prévu *   | Sélectionner un élément<br>Convocation<br>Convocation Entretien avec disponibilité<br>Rappel RdV |  |
| Texte *         |                                                                                                  |  |

Il en va de même pour la liste présente dans l'outils de paramétrage des SMS (pour les utilisateurs habilités) :

| Ҏ Viesion                                               | Gestion Y 🕞 Info                            | centre Y         | 🔦 Outils Y 😧 Configuration                                         | ~       |
|---------------------------------------------------------|---------------------------------------------|------------------|--------------------------------------------------------------------|---------|
|                                                         | Modèles SMS                                 |                  | MDFSE                                                              |         |
| Tableau de bord                                         | Intitule                                    | Texte            | Gestion des partages d'agenda                                      |         |
| <ul> <li>Paramétrage</li> <li>Modèles de SMS</li> </ul> | Convocation                                 | {{PARTI          | Main<br>Transfert de file active                                   | onvo    |
| 4 Automatismes                                          | Convocation Entretien avec<br>disponibilité | Bonjou           | Transfert de portefeuille d'entreprise<br>Transfert de conventions | FIEN}   |
| SMS envoyés                                             | Rappel RdV                                  | Rappel<br>{{PROC | Fusion doublons participants<br>Fusion doublons structures         | 1}} {{C |
| () SMS à venir                                          |                                             |                  | Fusion doublons collaborateurs                                     |         |

### 2.6 Parcours

#### 2.6.1 Frise : ajout des mises en relation

La frise présente une nouvelle rubrique d'affichage : les mises en relation.

Celles-ci affichent les informations de l'offre, de l'entreprise et de la date de mise en relation. Il est possible d'accéder à la mise en relation en cliquant directement sur le cartouche concerné :

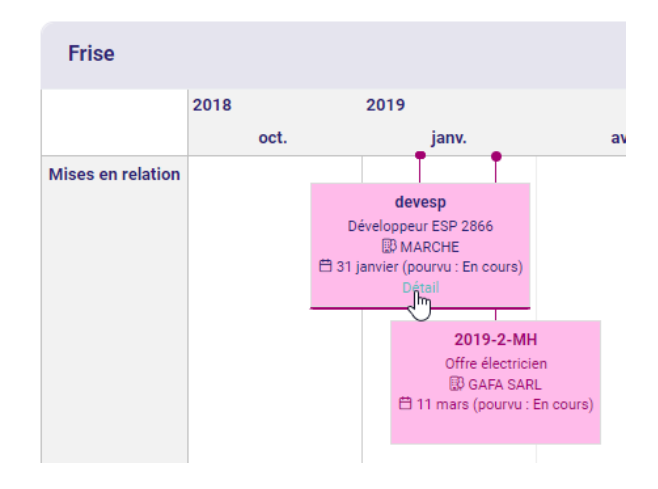

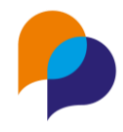

Il est possible de rendre visible ou de masquer cet affichage au travers du menu 🔽 de la frise :

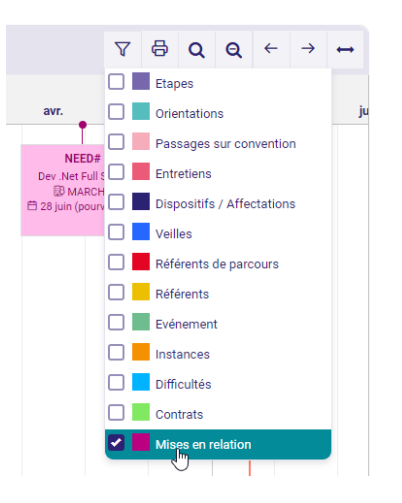

## 2.6.2 Ajout d'un entretien en même temps que l'étape : prise en compte de l'utilisateur connecté

Actuellement, il est possible de créer un entretien conjointement à la création d'une étape :

| Créer un entre      | etien                      |     |
|---------------------|----------------------------|-----|
| Type<br>d'entretien | Suivi - Entretien physique | •   |
| Date et heure       | 22/02/2023 17:00           |     |
| Thème               | Sélectionner un élément    |     |
| Vecteur             | Sélectionner un élément    |     |
| Réalisation         | A eu lieu                  | × 🔻 |

Désormais, le collaborateur de l'entretien est par défaut l'utilisateur connecté (au lieu d'être vide). Il reste modifiable par la suite.

## 2.7 Difficulté

#### 2.7.1 Difficulté liée avec des étapes et des orientations

Depuis une difficulté identifiée pour un participant, il est désormais possible de faire le lien avec une ou plusieurs étapes, et/ou une ou plusieurs orientations. Ainsi, il est possible d'identifier explicitement ce qui a été prévu et/ou mis en place par rapport à une difficulté :

| Difficulté   |                                                           |   |
|--------------|-----------------------------------------------------------|---|
| Début *      | 20/09/2022                                                |   |
| Fin          |                                                           |   |
| Difficulté * | ∀Mobilité                                                 | × |
|              | Pas de permis X                                           |   |
| Etapes       | 28/09/2022 - 06/12/2022   Formation   Formation Cariste X |   |
| Orientations | Orientations                                              |   |
| Réalisation  | Sélectionner un élément                                   | • |

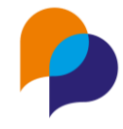

Cette information est visible lors de la consultation de la liste des difficultés du participant :

| Difficultés               |                                                      |                      |             |  |
|---------------------------|------------------------------------------------------|----------------------|-------------|--|
| Mobilité                  | Depuis le                                            | Jusqu'au             | Réalisation |  |
| Pas de permis<br>Etapes : | <b>20/09/2022</b><br>28/09/2022 - 06/12/2022   Forma | tion   Formation Car | iste        |  |
|                           |                                                      |                      |             |  |

Elle est également exploitable au travers d'un nouvel axe sur le rapport de Liste des participants (voir 9.2.3 Liste des participants : nouvel axe « avec difficulté » : ajout des étapes et orientations liées, page 19)

## 2.8 Note

#### 2.8.1 Visibilité d'une note : pas de choix par défaut

Afin d'éviter qu'une note soit saisie par défaut de manière visible, le choix de la visibilité n'est plus par défaut « visible ». Il est donc nécessaire de le choisir systématiquement :

| visibilite / attribution                                          |   |
|-------------------------------------------------------------------|---|
| Visibilité * Sélectionner un élément                              | • |
| Sélectionner un élément<br>Clôturée Privée<br>Privée<br>Attribuée |   |

## **3. Structures**

### 3.1 Recherche

#### 3.1.1 Amélioration de la recherche par raison sociale

La recherche d'une structure (employeur, accompagnateur, etc...) est améliorée pour permettre une recherche combinée sur une partie de plusieurs mots. Par exemple « maiso empl » (ou « maison emploi ») permet de retrouver les « Maison de l'emploi » :

| ĺ                    | Recherche Accompagnateur             |
|----------------------|--------------------------------------|
| Affiner la recherche | Raison Sociale JE                    |
| maiso empl           | Maison de l'Emploi d'Eoures          |
| Communes             | Maison de l'Emploi de la Fond de Mai |
| Toutes les communes  | Maison emploi                        |

#### 3.1.2 Edition de la liste : précision sur le titre d'une colonne

Pour être cohérent avec les autres intitulés, la colonne « Chargés de relation entreprise » a été réintitulée « En charge du suivi » :

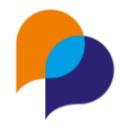

| Р            | Q                                                                          |            |
|--------------|----------------------------------------------------------------------------|------------|
| bénéficiaire | En charge du suivi                                                         | Collaborat |
|              |                                                                            |            |
|              | KENO Renaud - depuis le : 02/07/2019                                       |            |
|              |                                                                            |            |
|              | ROBERT Jean - depuis le : 13/02/2019                                       |            |
|              | PENO Popsud - dopuis lo : 01/06/2010 POPEPT Josp - dopuis lo : 01/01/2010  |            |
|              | RENO Renaud - depuis le : 01/03/2019, ROBERT Jean - depuis le : 01/01/2019 |            |
|              | • • •                                                                      | PEACH Prin |
|              | AZERTY Joan-Paul - donuis lo : 21/11/2022                                  |            |

## 4. Opérations

### 4.1 Liste des opérations

#### 4.1.1 Edition de la liste des opérations

Depuis la liste de recherche des opérations, il est désormais possible de faire une édition vers Excel par le biais du bouton dédié dans la barre de geste métier (à droite, en bas)

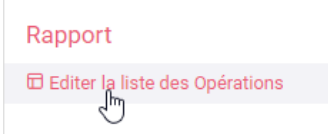

Cette liste prend en compte la recherche en cours et liste donc les mêmes opérations que celle de la recherche.

Elle affiche les colonnes : classification opérationnelle, intitulé de l'opération, bénéficiaire, début, fin, dispositifs (concaténés), nombre d'étapes en cours.

#### 4.1.2 Recherche : classification opérationnelle

Le paramètre de recherche d'opération « classification » présente désormais la classification opérationnelle en premier (lorsqu'il existe d'autres types de classification) :

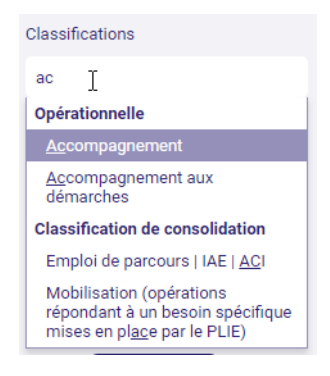

## 4.2 **Description**

#### 4.2.1 Mise en forme des textes et des retours à la ligne

L'affichage de la description de l'opération prend désormais en compte les retours à la ligne qui ont été saisi dans le texte :

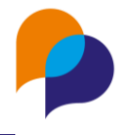

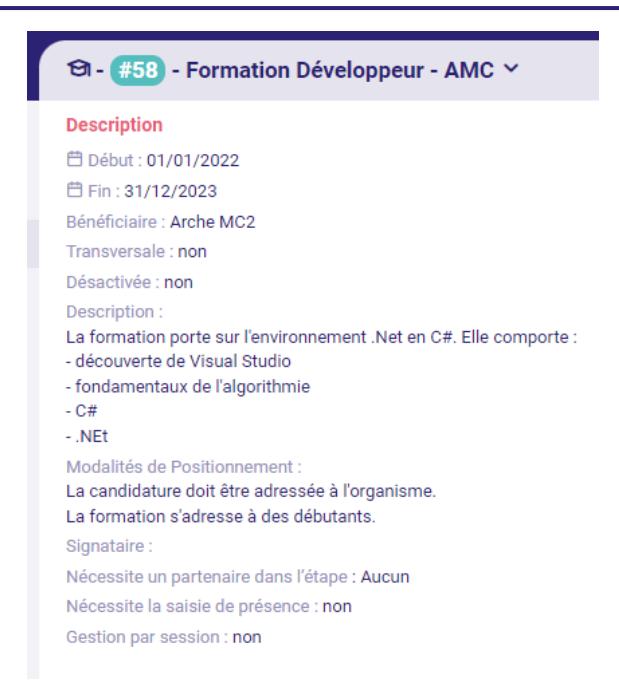

#### 4.2.2 Nouveau champ « Modalités de positionnement »

Un nouveau champs « Modalités de positionnement » est disponible pour définir une opération (facultatif)

| Formation Développeur - AMC |                                                                                                    |              |
|-----------------------------|----------------------------------------------------------------------------------------------------|--------------|
| Intitulé *                  | Formation Développeur - AMC                                                                                                    |              |
| Bénéficiaire et signataire  | ∀Arche MC2 ×                                                                                                    | •            |
|                             | ▼Sélectionner un signataire                                                                                                    | •            |
| Classifications *           | Formation X                                                                                                    |              |
| Dispositifs                 | PLIE X Accompagnement Global X MISSION LOCALE X SAE X RSA X Hors dispositif X                                                                                                    | ٢            |
| Début *                     | 01/01/2022                                                                                                    |              |
| Fin *                       | 31/12/2023                                                                                                    |              |
| Description                 | <ul> <li>- Lorem ipsum dolor sit amet, consectetur adipiscing elit. Fusce tristique orci id dictum sodales. Integer a nulla id<br/>eros accumsan posuere vitae eu eros.</li> <li>- Suspendisse vitae nunc eget dui rutrum molestie quis non quam.</li> <li>In hac habitasse platea dictumst. Suspendisse viverra neque vel eros tincidunt faucibus. Proin tincidunt bibendum<br/>ex, sit amet consequat elit.</li> </ul>                     | •            |
| Modalités de Positionnement | Quisque elit neque, ullamcorper vel risus interdum, egestas malesuada sem. Donec sodales venenatis justo, sed<br>lobortis libero facilisis nec. Ut ultrices hendrerit dolor sit amet blandit. Maecenas tincidunt arcu ipsum, sed sceleris<br>massa scelerisque sed. Interdum et malesuada fames ac ante ipsum primis in faucibus. Phasellus dui eros, volutp<br>eleifend sit amet, sagittis quis libero. Vivamus ornare commodo scelerisque. | sque<br>at a |

Ce champ est également visible depuis une étape, dans la boite de l'opération concernée :

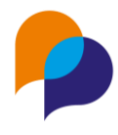

| Opération                                                             | t       | ~   |
|-----------------------------------------------------------------------|---------|-----|
| Formation Développeur - AMC                                           |         | h   |
|                                                                       |         | 0   |
| Début                                                                 |         |     |
| 01/01/2022                                                            |         |     |
| FIN<br>21/12/2022                                                     |         |     |
| Si/12/2023                                                            |         |     |
| Arche MC2                                                             |         |     |
| Classifications                                                       |         |     |
| Formation [Type : Opérationnelle]                                     |         |     |
| Dispositifs                                                           |         |     |
| PLIE   Accompagnement Global   MISSION LOCALE   SAE   R<br>dispositif | SA H    | ors |
| Caractéristiques                                                      |         |     |
| -                                                                     |         |     |
| Description                                                           |         |     |
| La formation porte sur l'environnement .Net en C#. Elle com           | porte : |     |
| - découverte de Visual Studio                                         |         |     |
| - fondamentaux de l'algorithmie                                       |         |     |
| NEt                                                                   |         |     |
| Modalités de Positionnement                                           |         |     |
| La candidature doit être adressée à l'organisme.                      |         |     |
| La formation s'adresse à des débutants.                               |         |     |

## 5.Offres (d'emploi)

### 5.1 Recherche des offres

#### 5.1.1 Edition de la liste des offres

Depuis l'écran de recherche des offres (d'emploi), il est désormais possible de générer une édition vers Excel en utilisant le bouton dédié sur la barre des gestion métiers (en bas à droite) :

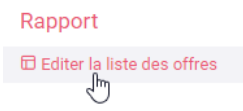

Ce rapport est similaire au rapport de l'infocentre « Liste des offres en cours » (accessible depuis l'infocentre, rubrique « Offre / Liste des offres en cours »)

Il prend en compte les critères appliqués dans la recherche des offres (ce rapport ne propose donc pas de paramètre).

## 6. Evènements

## 6.1 Détail d'un évènement

#### 6.1.1 Duplication d'évènement

Depuis le détail d'un évènement, il est désormais possible d'effectuer une duplication de celui-ci. Pour cela, un nouveau bouton est disponible dans la barre des gestes métier (à droite) :

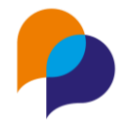

| Enregistrer           | × Annuler |
|-----------------------|-----------|
| Ye Dupliquer l'événer | ment      |

La duplication crée un évènement identique avec un intitulé préfixé par la mention « copie de ». Lorsque la copie est effectuée, l'utilisateur est renvoyé vers ce nouvel évènement afin qu'il puisse le modifier (notamment, au niveau des dates).

## 7.Instances

## 7.1 Inscription des participants

#### 7.1.1 Fermer l'inscription des participants

Afin d'éviter les erreurs de saisies, il est désormais possible de fermer les inscriptions sur une instance.

Pour cela, il suffit de cocher le paramètre correspondant depuis l'instance :

| Instance    |                                       |                       |
|-------------|---------------------------------------|-----------------------|
| Description |                                       |                       |
|             | Intitulé *                            | Commission de février |
|             | Type d'instance *                     | Commission mixte      |
|             | Accompagnement concerné               | PLIE                  |
|             | Implique des partenaires              |                       |
|             | Implique des participants             |                       |
|             | Fermer l'inscription des participants |                       |
|             | Date et heure de début *              | 27/02/2023 14:30      |

Lorsque ce paramètre est coché, il n'est plus possible d'inscrire un nouveau participant sur celle-ci :

• Depuis le participant, dans sa rubrique Instance, l'instance est grisée :

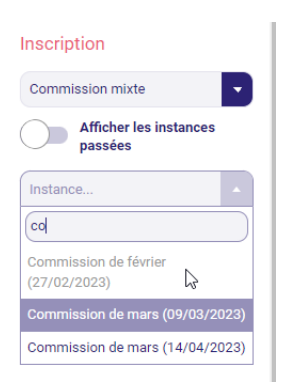

Depuis l'instance elle-même, dans la rubrique Inscription, le bouton d'ajout est grisé :

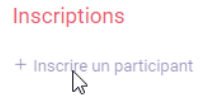

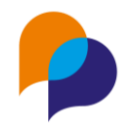

## 8.Agenda

## 8.1 Partage d'agenda

#### 8.1.1 Visualisation multi agenda

Il est désormais possible de visualiser plusieurs agendas en même temps (parmi les agendas sur lesquels l'utilisateur connecté a au moins un droit de consultation).

Pour cela, depuis l'agenda, il suffit de sélectionner les agendas à visualiser dans la zone « Visualiser » (y compris le sien si nécessaire) :

| V | /isualiser                 |   |
|---|----------------------------|---|
|   | Renaud RENO (Groupe ABC) × | × |
|   | Jean-Michel CONEPA ×       |   |
|   | Princesse PEACH ×          |   |
|   | Serge DUMOULIN ×           |   |
|   |                            |   |

L'affichage de l'agenda bascule alors dans un nouveau mode permettant de visualiser chaque l'agenda de chaque collaborateur sous la forme d'une ligne (regroupée par sa structure) :

| Aujourd'hui         > |       |                                 |                                          |                                  | ma     | rs 2 | 023 |     |     |   |
|-----------------------|-------|---------------------------------|------------------------------------------|----------------------------------|--------|------|-----|-----|-----|---|
| Agenda                | M 1   | J 2                             | V 3                                      | S 4                              | D 5    | L 6  | M 7 | M 8 | J 9 | v |
| Groupe ABC            |       |                                 |                                          |                                  |        |      |     |     |     |   |
| RENO Renaud           |       |                                 | 10   OR                                  |                                  |        |      |     |     |     |   |
| Ma petite Entreprise  |       |                                 |                                          |                                  |        |      |     |     |     |   |
| DUMOULIN Serge        |       |                                 | 11 DUI<br>14 EN                          |                                  |        |      |     |     |     |   |
| □ Arche MC2           |       |                                 |                                          |                                  |        |      |     |     |     |   |
| CONEPA Jean-Michel    |       |                                 | 11 DU.                                   |                                  |        |      |     |     |     |   |
| 🗆 BB Asso             |       |                                 |                                          |                                  |        |      |     |     |     |   |
| PEACH Princesse       | Suivi | COI<br>- Entret<br>Bil<br>Réali | UFFIN A<br>ien physian d'act<br>sation : | nne<br>sique - 1<br>ion<br>Prévu | 15 min |      |     |     |     |   |

Cet affichage peut être fait sur un mois (par défaut), par semaine ou par jour :

| <    |         | ma      | rs 20   | 23      |    | >  | Aujourd'hui         >  |                    | 3 ma                                  | rs 2023 |      |      | Mois | Semaine Jour |
|------|---------|---------|---------|---------|----|----|------------------------|--------------------|---------------------------------------|---------|------|------|------|--------------|
| lu r | na      | me      | je      | ve      | sa | di |                        |                    |                                       |         |      |      |      |              |
| 27   | 28      | 1       | 2       | 3       | 4  | 5  | Agenda                 | 10 h               | 11 h                                  | 12 h    | 13 h | 14 h | 15 h | 16 h 🏮       |
| 6    | 7       | 8       | 9       | 10      | 11 | 12 | Groupe ABC             |                    |                                       |         |      |      |      | A            |
| 13   | 14      | 15      | 16      | 17      | 18 | 19 | RENO Renaud            | ORIE               |                                       |         |      |      |      |              |
| 20   | 21      | 22      | 23      | 24      | 25 | 26 | □ Ma petite Entreprise |                    |                                       |         |      |      |      |              |
| 27 : | 28<br>4 | 29<br>5 | 30<br>6 | 31<br>7 | 1  | 2  | DUMOULIN Serge         |                    | DUM                                   |         |      | EN C |      |              |
| 0    |         | 0       | 0       |         | 0  | -  | C Arche MC2            |                    |                                       |         |      |      |      |              |
|      |         |         |         |         |    |    | CONEPA Jean-Michel     |                    |                                       |         |      |      |      |              |
|      |         |         |         |         |    |    | 😑 BB Asso              | DU<br>Suivi - Entr | JARDIN Jeanne<br>retien physique - 15 | min     |      |      |      |              |
|      |         |         |         |         |    |    | PEACH Princesse        | Ré                 | Bilan d'action<br>alisation : Prévu   |         |      |      |      | COU          |

Le survol à la souris de chaque zone permet d'en apercevoir le détail. Un clic permet d'y accéder.

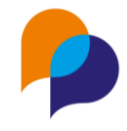

### 8.2 Rapport

#### 8.2.1 Liste des entretiens du collaborateur : ajout du lieu

Le rapport disponible depuis l'agenda « Liste des entretiens du collaborateur » présente une nouvelle colonne : « Lieu »

|      | G                    | Н            | I             |    |
|------|----------------------|--------------|---------------|----|
|      | Heure de l'entretien | Lieu         | Collaborateur | Ve |
| 2023 | 09:00                | Antenne Nord | RENO Renaud   |    |
| 2023 | 17:00                |              | RENO Renaud   |    |
| 2023 | 11:00                | Antenne Sud  | RENO Renaud   |    |

Rappel : Celle-ci correspond à la saisie du lieu dans l'entretien (facultatif) :

| Collaborateur       | RENO Renaud                                            | × 🔻 |
|---------------------|--------------------------------------------------------|-----|
| Lieu de l'entretien | Antenne Sud                                            | -   |
| Vecteur             | Sélectionner un élément<br>Antenne Nord<br>Antenne Sud |     |

Ce rapport est également disponible depuis la rubrique « Infocentre / Rapport », rubrique « Agenda / Liste des entretiens du collaborateur ».

## 9.Infocentre

### 9.1 Alerte

#### 9.1.1 Nouvelle alerte « Participants avec une difficulté en cours »

Une nouvelle alerte est disponible : « Participants avec une difficulté en cours ». Celle-ci présente tous les participants avec au moins une difficulté en cours (par rapport aux dates de validité de la difficulté) :

| Participants avec une difficulté en cours |            |           |                                                                         |  |
|-------------------------------------------|------------|-----------|-------------------------------------------------------------------------|--|
| Dossier                                   | Nom ‡≟     | Prénom    | Difficultés en cours                                                    |  |
| 197                                       | AUBERT     | Elodie    | Perte de Permis                                                         |  |
| 6                                         | BEDILE     | Céline    | Pas de ressources                                                       |  |
| 110                                       | LAFONTAINE | Sylvie    | Endettement   Absence de qualification dans le métier souhaité          |  |
| 73                                        | LAPIN      | Jacques   | Perte de Permis                                                         |  |
| 1                                         | MARTIN     | Jean-Jean | Mobilité   Motivation   Aucune expérience   Papier Identité   Pas de re |  |
| 51                                        | SERRE      | Pierre    | Perte de Permis                                                         |  |

Outre les paramètres classiques d'une alerte, celle-ci dispose de paramètres spécifiques (facultatifs) pour cibler la réalisation d'une difficulté, nature ou la difficulté à prendre en compte précisément :

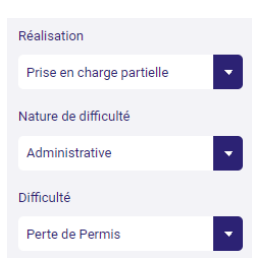

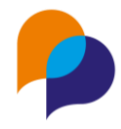

### 9.2 Rapports

#### 9.2.1 Recherche de rapports

La zone de recherche de rapports est désormais insensible aux accents. Par exemple, « integre » permet de retrouver le « Bilan intégré » :

|                        |  | Liste des rapports                                                               |
|------------------------|--|----------------------------------------------------------------------------------|
| Chercher un rapport    |  |                                                                                  |
| integre Q              |  | Résultat de la recherche                                                         |
| Tous les rapports      |  | Bilan intégré<br>Le bilan intégré produit un fichier contenant différents tables |
| ☆ Mes rapports favoris |  |                                                                                  |

#### 9.2.2 Evolution du rapport « Liste des mises en relation »

Le rapport « Liste des mises en relation » dispose d'un nouveau paramètre « Poste pourvu » (facultatif)

| Liste des mises en relatior | 1                                     |
|-----------------------------|---------------------------------------|
| Paramètres                  |                                       |
| Plage de dates              | Année en cours                        |
| Début                       | 01/01/2023                            |
| Fin                         | 31/12/2023                            |
| Dispositifs                 | Dispositifs @                         |
| Structure accompagnatrice   | Raison sociale, siret                 |
| Référent                    | Nom, prénom, structure                |
| Poste pourvu                | En cours                              |
| Description                 | Sélectionner un élément<br>Non<br>Oui |
| Description                 |                                       |

Concernant ce rapport, voir également : 10.2.1 Accès au rapport « Liste des mises en relation », page 23

#### 9.2.3 Liste des participants : nouvel axe « avec difficulté » : ajout des étapes et orientations liées

Le rapport « Liste des participants », présente un nouvel axe « participant avec difficulté, ainsi que les étapes et orientations liées » :

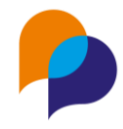

| Axe                                  | Participant avec difficultés, ainsi que les étapes et orientations liées                                                                                                    |  |
|--------------------------------------|----------------------------------------------------------------------------------------------------|--|
| Natures de difficulté                | Sélectionner un élément<br>Participant également accompagné par<br>Participant avec difficulté                                                                                                    |  |
| Liste de participants<br>sauvegardée | Participant avec difficultés, ainsi que les étapes et orientations liées<br>Participant avec souhait formation<br>Participant avec souhait secteur<br>Participant avec souhait métier<br>Participant résidant dans une intercommunalité |  |

Lorsque des étapes ou orientations ont été saisies sur des difficultés (voir 2.7.1 Difficulté liée avec des étapes et des orientations, pager 11), cela permet de les visualiser dans le rapport

| BL              | BM              | BN                       | BO                                                      |
|-----------------|-----------------|--------------------------|---------------------------------------------------------|
| Nature          | Réalisation     | Type (Etape/Orientation) | Définition (Etape/Orientation)                          |
| Professionnelle | Prise en charge | Etape                    | 29/01/2022 - 23/02/2022   Formation   Formation Cariste |
| Professionnelle | Prise en charge | Etape                    | 03/10/2022 - Formation Atelier FLE                      |
| Professionnelle | Prise en charge | Orientation              | 02/12/2022 -   Bilan   Bilan de compétence              |
| Santé           | Prise en charge |                          |                                                         |
| Administrative  | Prise en charge |                          |                                                         |

Pour cela le rapport démultiplie chaque difficulté pour chacune des étapes et/ou orientation qui lui ont été attachées.

#### 9.2.4 Tableau d'activité : ajout de colonnes

Le rapport de l'infocentre « Tableau d'activité » contient 3 nouvelles colonnes :

- Référent ayant initié l'étape (rappel : lorsque l'opération est paramétrée pour, il est possible de saisir un référent dans l'étape)
- Dispositifs de l'étape : il s'agit du dispositif de l'accompagnement identifié sur l'étape (lorsqu'il y en a plusieurs, ils sont concaténés)
- Employeur (**rappel** : lorsque l'opération est paramétrée pour, il est possible de saisir un employeur sur l'étape

|    | Y                             | Z                           | AA               |         |
|----|-------------------------------|-----------------------------|------------------|---------|
|    | Référent ayant initié l'étape | Dispositifs de l'étape      | Employeur        | Fin dis |
|    | · · · · · ·                   | PLIE                        | Entreprise       |         |
|    |                               | PLIE                        | Groupe ABC       |         |
|    |                               | PLIE                        |                  |         |
|    |                               | Accompagnement Global, PLIE | MARCHE           |         |
| if | RENO Renaud                   | Accompagnement Global, PLIE |                  |         |
|    | RENO Renaud                   | PLIE                        |                  |         |
|    |                               | PLIE                        |                  |         |
|    |                               | Accompagnement Global, PLIE | EAU des COLLINES |         |
|    |                               | PLIE                        |                  |         |
|    |                               | Accompagnement Global, PLIE |                  |         |
|    |                               | PLIE                        |                  |         |

#### 9.2.5 Nouveau rapport « Impact d'événement »

Un nouveau rapport est disponible dans le menu « Infocentre / Rapports », rubrique « Evènement / Impact d'internement ».

| Impact d'événement |                         |   |
|--------------------|-------------------------|---|
| Paramètres         |                         |   |
| Plage de dates     | Année précédente        |   |
| Début *            | 01/01/2022              |   |
| Fin *              | 31/12/2022              |   |
| Dispositif         | PLIE                    | × |
| Evénement *        | ∇Information collective | × |
|                    | Sélectionner un élément |   |

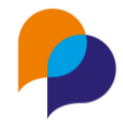

Celui-ci permet de visualiser les étapes qui sont survenues à la suite d'un type d'évènement ou d'un évènement donné.

Ce rapport a comme paramètres :

- une plage de date (obligatoire)
- le choix d'un dispositif (facultatif)
- un type d'évènement (obligatoire)
- un évènement (facultatif, parmi ceux du type choisi).

Celui-ci présent :

- les colonnes d'identification du participant : dossier, nom, prénom, sexe
- les colonnes relatives à l'évènement sur lequel il était inscrit : intitulé de l'évènement, type, date de début et de fin, présence du participant
- les colonnes du référent de parcours (à la date de début de l'évènement) : structure, nom, prénom
- les colonnes relatives à l'accompagnement (seulement si un choix de dispositif a été fait dans les paramètres) : entrée, sortie, nature de sortie, motif de sortie
- les colonnes détaillant les étapes qui ont suivi la date de début de l'évènement : classification, opération, début de l'étape, fin, motif de fin, nombre de mois depuis le début de l'évènement (vide si moins d'un mois complet)

#### 9.2.6 Bilan intégré : prise en compte des caractéristiques « oui/non »

Actuellement, le « bilan intégré » permet de choisir une ou plusieurs caractéristiques pour afficher la typologie des publics (bas de la première feuille du « bilan intégré »).

Il n'était possible de choisir que des caractéristiques de type « Liste ». Désormais, il est également possible de choisir des caractéristiques de type « oui/non » :

| Type de zone                                      | Sélectionner un élément |   |
|---------------------------------------------------|-------------------------|---|
| Caractéristiques pour la<br>typologie des publics | Permis × RQTH ×         | × |
| spologie des publies                              | $\searrow$              |   |

Une réparation (« oui », « non » ou « non renseigné ») est alors faite dans le « Bilan intégré » :

| or won renseigne                                            | S  | 1  | 0  |
|-------------------------------------------------------------|----|----|----|
| 62 RQTH                                                     |    |    |    |
| 63 Oui                                                      | 12 | 4  | 16 |
| 64 Non                                                      | 25 | 9  | 34 |
| 65 Non renseigné                                            | 8  | 6  | 14 |
| 66 Permis                                                   |    |    |    |
| 67 Aucun                                                    | 0  | 0  | 0  |
| 68 Cariste                                                  | 0  | 1  | 1  |
| 69 FIMO (Formation Initiale Minimale Obligatoire)           | 1  | 0  | 1  |
| 70 Permis A (Motocyclettes)                                 | 1  | 1  | 2  |
| 71 Permis B (Véhicules <10 places et PTAC <=3.5 t           | 4  | 5  | 9  |
| 72 Permis C (Véhicules transport marchandise PTAC >= 3.5 t) | 3  | 0  | 3  |
| 73 Permis D (Véhicules transport en commun > 9 places)      | 1  | 0  | 1  |
| 74 Permis E (Véhicules attelés d'une remorque)              | 1  | 0  | 1  |
| 75 Non renseigné                                            | 37 | 13 | 50 |
| 76                                                          |    |    |    |

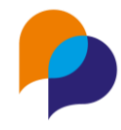

## 10. Tableau de bord

## 10.1 Accès aux autres tableaux de bord

#### 10.1.1 Nouveau profil d'accès aux tableaux de bord

Il existe un nouveau profil utilisateur pour l'accès au Tableaux de Bord.

• Par défaut, chaque utilisateur accède uniquement à <u>son propre tableau de bord</u> depuis le menu à son nom, en haut à droite

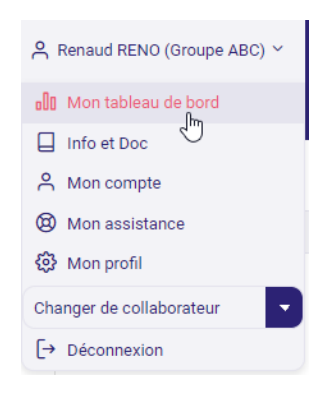

 Il était également possible d'octroyer un droit d'administrateur permettant aux utilisateurs concernés d'accéder à tous les tableaux de bord (de tous les utilisateurs) par le biais de la zone de recherche mise à leur disposition

| Chercher un Collaborateur         |   |  |
|-----------------------------------|---|--|
| re                                | Q |  |
| RECETTE Renaud<br>Arche MC2       | ٦ |  |
| RECETTE Autre Nom<br>Groupe ABC   | ~ |  |
| RECETTE Renaud<br>Groupe ABC      |   |  |
| RECETTE<br>Groupe ABC             |   |  |
| REF Jean<br>Conseil Departemental |   |  |

 Un nouveau profil est disponible permettant de limiter l'accès aux autres tableaux de bord uniquement parmi les utilisateurs <u>de sa propre structure</u>

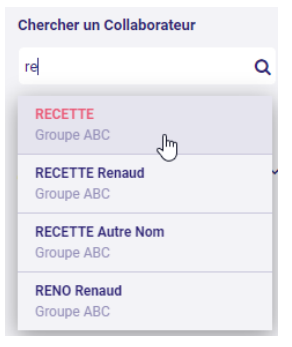

**Remarque** : Une demande doit être formulée par la personne habilitée auprès du support pour toute demande de modification de profil.

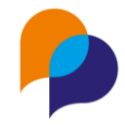

## **10.2 Mises en relation**

#### 10.2.1 Accès au rapport « Liste des mises en relation »

Le rapport de l'infocentre « Liste des mises en relation » est également accessible depuis le tableau de bord de l'utilisateur (menu Tableau de Bord, sous le nom de l'utilisateur connecté), dans la rubrique « Mise en relations »

| Rapport                     |   |
|-----------------------------|---|
| Liste des mises en relation | - |
| Editer le rapport           |   |

Ce rapport contient également un nouveau paramètre (voir 9.2.2 Evolution du rapport « Liste des mises en relation », page 19).

## **10.3 Entretien**

#### **10.3.1** Saisie par lot : aide pour distinguer les homonymes

Depuis le tableau de bord dans la rubrique Entretien, lors du choix des participants, la liste affiche désormais le dernier accompagnement, la situation et le référent en cours. Cela permet de distinguer d'éventuels homonymes :

| Participants |                                                                           |   |  |  |
|--------------|---------------------------------------------------------------------------|---|--|--|
|              | martin                                                                    |   |  |  |
|              | MARTIN Jean #000001 - Veille Accompagnement Global - Réf : Michelle HORSE |   |  |  |
|              | MARTIN Jean #000163 - Sortie PLIE                                         | ] |  |  |

**Remarque** : Cela est valable depuis les autres espaces où il existe une saisie par lot : opération, convention, offre.

## 11.Outils

## 11.1 SMS

#### 11.1.1 SMS par lot – nombre de caractères

Lors de l'envoi de SMS par lot, le calcul du nombre de caractères (et du coût estimé par message) se fait dès la constitution du message :

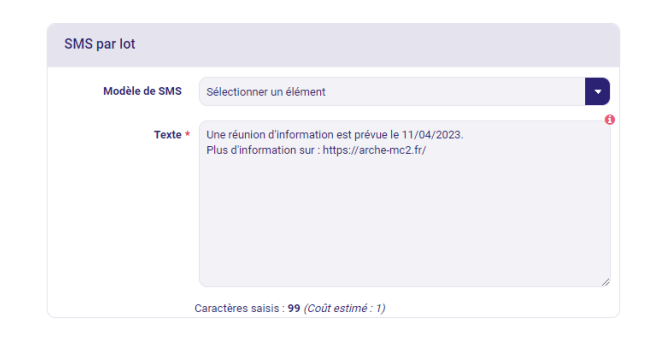

Diffusion restreinte Ce document est la propriété d'Arche MC2 et ne peut être reproduit ou communiqué sans son autorisation écrite. © ARCHE MC2 2022

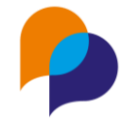

**Remarque** : Ce calcul n'est valable que pour les SMS ne comportant pas de champs de fusion. Lorsque le SMS en contient, le calcul n'est pas fiable :

| SMS par lot   |                                                                                                    |
|---------------|----------------------------------------------------------------------------------------------------|
| Modèle de SMS | Convocation                                                                                                    |
| Texte *       | {{PARTICIPANT.CIVILITE_COURTE}}, vous êtes convoqué(e) le<br>{{DATE_ENTRETIEN}} à {{HEURE}}.<br>Répondez OUI ou NON si vous êtes disponible |
| (             | Caractères saisis : <b>134</b> <i>(Coût estimé : 1)</i>                                                                                     |

En effet, dans ce cas-là, le calcul ne peut être considéré que lors de la prévisualisation, lorsque chaque SMS aura été constitué à partir des champs de fusion :

| Confirmation          |            |                |        |                |             |                                                                                                 |   |
|-----------------------|------------|----------------|--------|----------------|-------------|-------------------------------------------------------------------------------------------------|---|
|                       | Dossier    | Prénom         | Nom    | Mobile         | Coût en SMS | M., vous êtes convoqué(e) le 21/02/2023 à 16:00.<br>Répondez OUI ou NON si vous êtes disponible |   |
|                       | #000001    | Jean-Jean      | MARTIN | 06.50.77.84.03 | 1 (93 car.) | M., vous êtes convoqué(e) le 21/02/2023 à                                                       | e |
|                       | #000089    | Reno           | DEMO   |                |             |                                                                                                 | e |
|                       |            |                |        |                | 1           |                                                                                                 |   |
| <ul> <li>v</li> </ul> | alider Coû | t total en SMS | :1     |                |             |                                                                                                 |   |

#### 11.1.2 Paramétrage du nombre de participants

Actuellement, le nombre de destinataires pour les SMS libres ou par lot est de 500 (notamment pour limiter les conséquences d'une erreur de manipulation).

Désormais, cette limite est configurable par l'administrateur habilité (menu « Outils / SMS », rubrique « Paramétrage »)

| Paramétrage SMS                               |                                                  |
|-----------------------------------------------|--------------------------------------------------|
| Expéditeur *                                  | ARCHE MC2                                        |
| Nb max de SMS pour un 1<br>message envoyé *   | 2                                                |
| Nb max de participants pour<br>un 1 message * | 500                                              |
| Début plage horaire *                         | 08 h                                             |
| Fin plage horaire *                           | 18 h                                             |
| Fuseau horaire *                              | (UTC+01:00) Bruxelles, Copenhague, Madrid, Paris |

Au-delà de cette limite configurée, l'envoi est impossible :

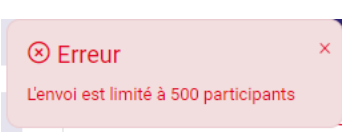

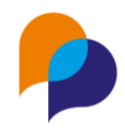

## 11.2 Fusion de doublons de participants

#### 11.2.1 Prise en compte de la date de création

Lors de la fusion de participant en doublons, c'est le dossier cible dont l'identité est conservée :

| Participant source (sera suppr                                                               | imé à l'issue de la fusion) | Participant cible (sera conser      | vé à l'issue de la fusion)          |  |
|----------------------------------------------------------------------------------------------|-----------------------------|-------------------------------------|-------------------------------------|--|
| DOUBLLON Jean #000288                                                                        | •                           | DOUBLON Jean #000289                |                                     |  |
| Coordonnées                                                                                  | Accompagnement(s)           | Coordonnées                         | Accompagnement(s)                   |  |
| 🖨 Date de naissance non renseignée.                                                          | Aucun accompagnement        | 📥 Date de naissance non renseignée. | Aucun accompagnement                |  |
| <ul> <li>12 Boulevard de la Republique,</li> <li>13100 AIX EN PROVENCE</li> <li>S</li> </ul> | Référents                   | I2 Boulevard de la Republique,      | Référents                           |  |
|                                                                                              | RENO Renaud - Groupe ABC    | 13100 AIX EN PROVENCE               | RENO Renaud - Groupe ABC            |  |
| Archivage                                                                                    |                             | Archivage                           |                                     |  |
| Date d'archivage prévue :21/08/2023                                                          |                             | Date d'archivage prévue :21/08/2023 | Date d'archivage prévue :21/08/2023 |  |
| Caractéristiques                                                                             |                             | Caractéristiques                    |                                     |  |

Cela reste toujours le cas, mais la fusion conserve désormais la date d'ouverture la plus ancienne entre les deux dossiers ainsi fusionnés (donc pas nécessairement celle du dossier cible).

Rappel : Il s'agit la date qui s'enregistre au moment de la création initiale du dossier :

| Date d'ouverture du dossier * | 01/01/2018 |
|-------------------------------|------------|
| Date de fermeture du dossier  |            |